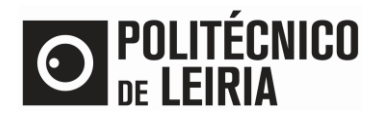

## **GET ATM PAYMENT REFERENCE**

• After successful authentication on the <u>Portal do Estudante</u> click on [Payments]

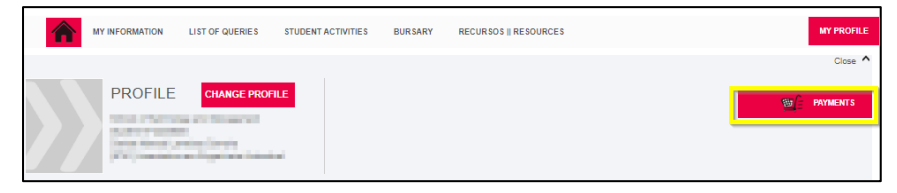

• Select the items you want to pay for. Click on [Items to pay]

| ype to s | earch Clear 🕹 Search 💷 Delete selected Item             | 5          |             | Б       | port to Ex |
|----------|---------------------------------------------------------|------------|-------------|---------|------------|
|          | Items List                                              | Due Date   | Total Price |         | Referenc   |
|          | 3ª prestação de propina - TeSP (Internacional)- 2020-21 | 2020-11-10 |             | 225 EUR | MB         |
|          | 4ª prestação de propina - TeSP (Internacional)- 2020-21 | 2020-12-10 |             | 225 EUR | MB         |
|          | 5ª prestação de propina - TeSP (Internacional)∙ 2020-21 | 2021-01-10 |             | 225 EUR | MB         |
|          | 6ª prestação de propina - TeSP (Internacional)- 2020-21 | 2021-02-10 |             | 225 EUR | MB         |
|          | 7ª prestação de propina - TeSP (Internacional)- 2020-21 | 2021-03-10 |             | 225 EUR | MB         |
|          | 8ª prestação de propina - TeSP (Internacional)- 2020-21 | 2021-04-10 |             | 225 EUR | MB         |
|          |                                                         |            |             |         | E: 0.00 F  |

• Click on [Choose Payment Method]. Select MB References (ATM) or Credit Card and click on [Next]

| PAGAMENTOS ON                                                                                                    |                                                    |                                              |                            |                                   |                              |                             |                |
|----------------------------------------------------------------------------------------------------|----------------------------------------------------|----------------------------------------------|----------------------------|-----------------------------------|------------------------------|-----------------------------|----------------|
| 1 - Selecção Item(s) 2 -                                                                                                    | A Pagar                                            | 3 - Modo Pagamento                           | 4 - Confirmação            | 5 - Resultado Pagame              | nto                          |                             |                |
| ESCOLHA MODO DE PAGAM                                                                                                    | IENTO                                              |                                              |                            |                                   |                              |                             |                |
| Modo(s) Pagamento:*                                                                                                    |                                                    |                                              |                            |                                   |                              |                             |                |
| Referências MB - Muitil<br>Seră garada uma ûnica reterân<br>confirmação deste pagamento.<br>Este modo de pagamento não<br>préciso<br>we este | banco<br>icia para o pagame<br>o fam faxas adiolo  | nte dos itens selecionados, por<br>nals      | entidade. Nesta modalidad  | a, terá que se dirigir a uma caix | a MB com o número de referêr | ncia que lhe serà atribuido | no final da    |
| Cartão de Crédito - Red<br>Nesta via de pagamento será n<br>Este modo de pagamento aor                                                       | lunicre<br>edireccionado para<br>resce 2.25% sobre | uma página de pagamento UNI<br>o valor total | ICRE, fora do ambiente der | ita aplicação, onde poderá insee  | rir em segurança os dados de | pagamento e concluir o m    | asmo.          |
|                                                                                                    |                                                    |                                              |                            |                                   |                              | VALOR TOTAL PAG             | AR: 503.00 EUR |
|                                                                                                    |                                                    |                                              |                            | S DE 6 SECÇÕES                    | C ESCOLHER ITEM(S)           | SEGUINTE >                  | CANCELAR 🗙     |

• Click on [Confirm] to generate a single MB Reference (ATM) or to be redirected to an Electronic Payment Terminal (Only applicable to Credit Card Payment).

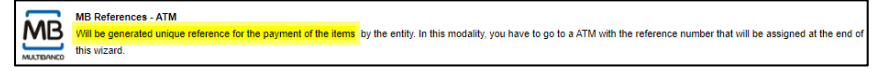